① 那覇市役所ホームページの那覇市職員(就職氷河期世代)採用候補者試験の募集ページより、インター ネット申込み画面をクリックする。もしくは下記 URL から申し込みサイトへ。

【Google Chrome 推奨】

https://secure.bsmrt.biz/nahacity/u/job.php

※Google Chrome の利用を推奨しており、推奨環境を利用しないと画面展開等がスムーズにいかな い場合があります。

試験一覧が表示されたら、試験区分の「行政(就職氷河期世代)」をクリックする。

| 1997年1995年<br>1914年1995年5月<br>1918年前100月年 |                       |                 |      | <del>714-3</del> 4 |  |
|-------------------------------------------|-----------------------|-----------------|------|--------------------|--|
|                                           |                       |                 | 試験一覧 |                    |  |
|                                           | 就職氷河期世代採用             |                 |      |                    |  |
|                                           |                       |                 |      |                    |  |
|                                           | 試験名                   | 試験区分            | 受付期間 |                    |  |
|                                           | 令和4年度那覇市職員採用候捕者<br>試験 | 行政(就職氷河期世<br>代) |      | -                  |  |
|                                           | -                     |                 |      |                    |  |

② 試験詳細を確認したら「エントリー」をクリックする。

職

受付期間

|     | 試験詳細                                                                                                    |
|-----|----------------------------------------------------------------------------------------------------|
|     | 就職氷河期世代採用                                                                                                    |
|     | 令和4年度那覇市職員採用候補者試験 行政(就職氷河期世代)                                                                                                    |
| 務内容 | 市長事務部局、教育委員会、上下水道局、消防局及び各行政委員会事務局において、それぞれの行政事務に従事します。                                                                                              |
| 験資格 | 下記①~③のいずれにも該当する者<br>①昭和48年4月2日から昭和61年4月1日までに生まれた者<br>②高等学校卒業以上の学歴を有する者<br>③沖編県内の学校(※1)を卒業した者<br>(※1)小学校、中学校、高等学校、専修学校、高等専門学校、短期大学又は大学のいずれか<br>※職歴不問 |

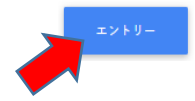

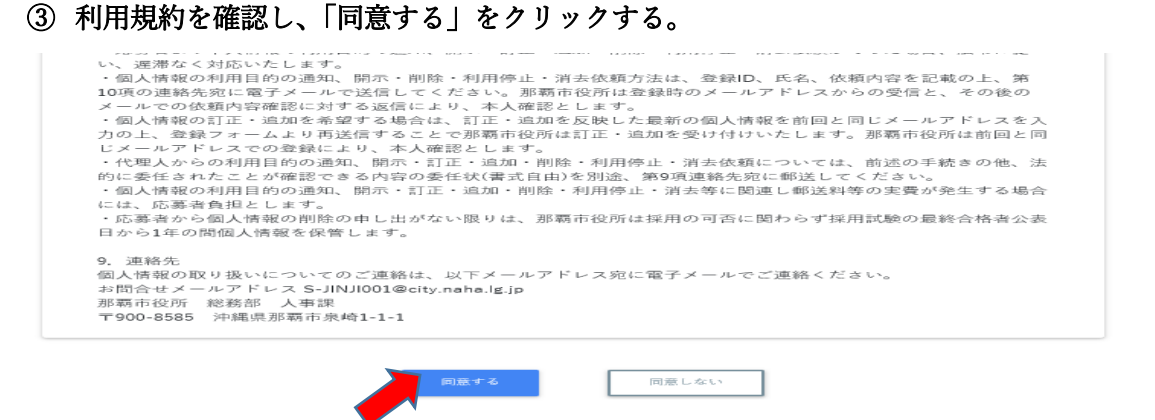

④ 氏名・カナ・メールアドレス・電話番号・パスワードを入力したら「登録」をクリックする。
 登録したメールアドレスに確認メールが届くので、利用しているメールアドレスを登録してください。

|                                     | 那覇市役所                                               |
|-------------------------------------|-----------------------------------------------------|
|                                     | 行政(就職氷河期世代)                                         |
| <b>※</b> この登録は <mark>仮登録</mark> です。 | <u>姓 名</u>                                          |
| 本登録ではないので注意してください。                  | セイ メイ<br>メールアドレス<br>ログイン(Dは自動中行され、みカメールアドレスに決壊されます。 |
| この段階では試験申込みは完了していません。               | メールアドレス(確認)                                         |
|                                     | 電話番号<br>電話音号、挑巻電話音号のどちらかを登録してください。                  |
|                                     | 携帯電話番号                                              |
|                                     | 半角大小英数字と半角記号(8 文字以上 32 文字以下)<br>パスワード(確認)           |
|                                     | 2.8                                                 |
|                                     | ダカウントをお持ちの方は、こちら からログインしてください。                      |
|                                     | 試験一覧                                                |

※不明なメールを受信拒否設定している場合は一旦解除していただくようお願いします。 ※設定するパスワードはマイページに入るために使用するので、忘れないでください。

仮登録が完了したら下記の画面になります。

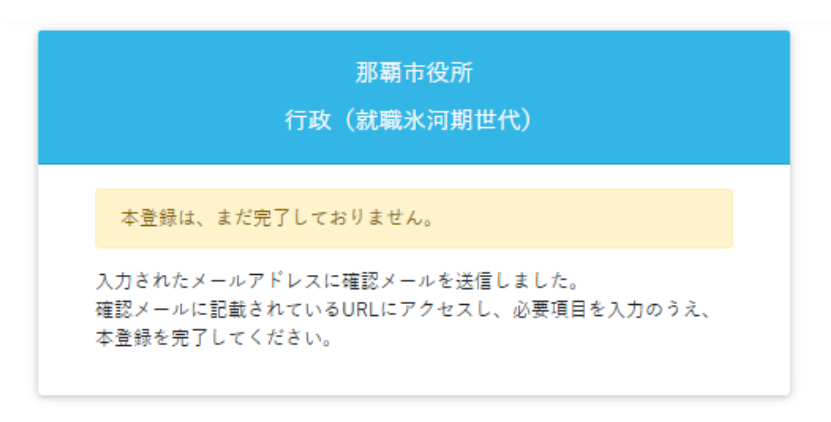

⑤ 【那覇市 総務部 人事課】より ID とマイページ URL が送信されてきます。その URL よりサイト に入り、④で登録したパスワードを入力して「ログイン」をクリックする。【Google Chrome 推奨】

|   | ログイン            |
|---|-----------------|
| F | コグインID<br>:1800 |
|   | ペーク パ           |
|   | パスワードを忘れた方はこちら  |
|   | כדלים           |

⑥ オレンジ色の「エントリー」をクリックし、エントリー画面へ

| <ul> <li>● 応募者マイページトップ   那覇市役/ x +</li> </ul>          | - 🗇 🗙               |
|--------------------------------------------------------|---------------------|
| ← → C 🔒 secure.bsmrt.biz/78city/mypage/index.php       | ⊶ ☆ 5 🛊 \varTheta : |
| ホーム 希 エントリー 1 メッセージ0 ■                                 | 💄 那覇 合格 さん ▼        |
| お知らせ                                                   |                     |
| この度は那覇市職員採用試験にお申込みいただきありがとうございます。今後の連絡事項はこのマイページで行います。 |                     |
| 上部のエントリーボタン(オレンジ色)から、エントリーしてください。<br>必須の項目は必ず入力してください。 |                     |

⑦ エントリー画面で必須事項を入力する。顔写真の添付も必須項目です。ファイルサイズやファイル形 式に決まりがありますので、よく確認してください。入力内容を確認してエラーメッセージが出なけ ればエントリーとなります。エラーが出た場合はエラー項目の入力をお願いします。

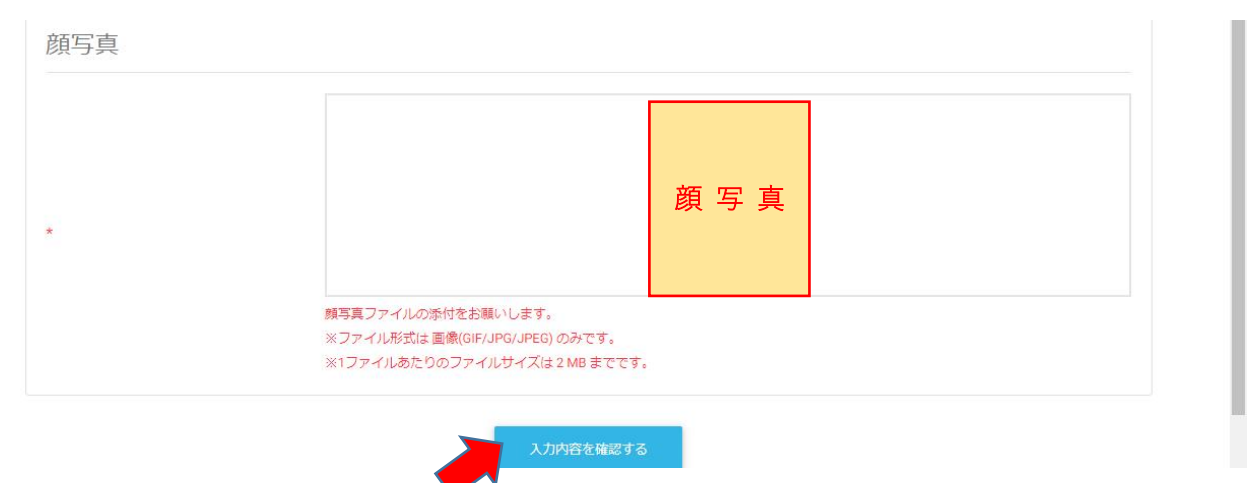

⑧ 下記のように「入力内容を受付けました。」と出たら受付終了です。

| <b>希</b> ホーム | ■エントリー検正 | ■メッセージ1 | אבצע 🖌 |                                   |  |
|--------------|----------|---------|--------|-----------------------------------|--|
|              |          |         |        | エントリー入力ありがとうございます。<br>入力内容を受付ました。 |  |

※受付完了(本登録完了)後、必ず件名が

「 【那覇市 総務部 人事課】本登録完了通知 」のメール受信を確認してください。